×

# Lektion 4 - DokuWiki installieren & konfigurieren

Open-Source-Dokumentation von Olaf-Droste-Products

Lizenz: CC BY-SA 4.0 - https://Olaf-Droste-Products.net

# Lektion 4 – DokuWiki installieren & konfigurieren

Ziel dieser Lektion: Du installierst DokuWiki in das bestehende Webverzeichnis deines Raspberry Pi und richtest es vollständig ein – inklusive Admin-Zugang.

# DokuWiki herunterladen (lokal)

- 1. Rufe auf deinem Hauptrechner die Seite auf: → https://download.dokuwiki.org/
- 2. Lade die aktuelle Version als `.tgz`-Datei herunter (z. B. `dokuwiki-2024-XX-XX.tgz`)
- 3. Entpacke die Datei auf deinem Rechner. Du erhältst einen Ordner mit dem Namen `dokuwiki-...`.

#### Dateien auf den Raspberry Pi übertragen

Nutze FileZilla oder ein anderes SFTP-Tool. Einstellungen für die Verbindung:

| Einstellung  | Wert              |
|--------------|-------------------|
| Protokoll    | SFTP              |
| Host         | raspberrypi.local |
| Benutzername | рі                |
| Passwort     | (dein Passwort)   |
| Port         | 22                |

1. Verbinde dich mit dem Raspberry Pi 2. Navigiere rechts zum Ordner `/var/www/html` 3. Lösche die Datei `index.html`, falls vorhanden 4. Ziehe den **Inhalt** des `dokuwiki-...`-Ordners (nicht den Ordner selbst!) in das Webverzeichnis `/var/www/html`

#### **Dateirechte setzen**

Wechsle in ein Terminal oder SSH:

sudo chown -R www-data:www-data /var/www/html
sudo chmod -R 755 /var/www/html

sudo systemctl restart apache2

# DokuWiki im Browser installieren

Öffne auf deinem Hauptrechner:

- http://raspberrypi.local/install.php oder: http://192.168.2.123/install.php
- $\rightarrow$  Du solltest nun das Installationsformular von DokuWiki sehen.

# DokuWiki konfigurieren

Trage ein:

 Wiki-Titel: z. B. "Mein Pi-Wiki" – Admin-Benutzername und Passwort – E-Mail-Adresse (optional bei rein lokalem Betrieb) – Sprache: Deutsch – Lizenz: "Keine Lizenz (privat)" oder "Creative Commons" – ACL aktivieren: Haken setzen

Klicke dann auf "Speichern".

#### **Funktion prüfen**

Nach dem Speichern wirst du weitergeleitet auf:

- http://raspberrypi.local/doku.php?id=start - oder mit IP: http://192.168.2.123/doku.php?id=start

Admin-Oberfläche: - http://raspberrypi.local/doku.php?do=admin

#### Was du jetzt kannst

– DokuWiki vollständig lokal installieren – Admin-Zugang einrichten – Webbasierte Oberfläche über Browser verwalten

# Nächste Schritte

Weiter mit: Lektion 5 - Zugriff im lokalen Netzwerk (WLAN/LAN)

© Olaf Droste Products Immermannstr. 31, 44147 Dortmund – www.olaf-droste-products.net